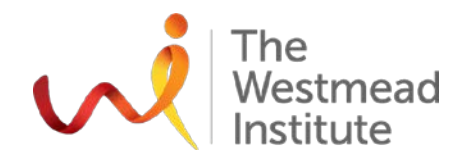

Finding cures. Saving lives. Giving hope.

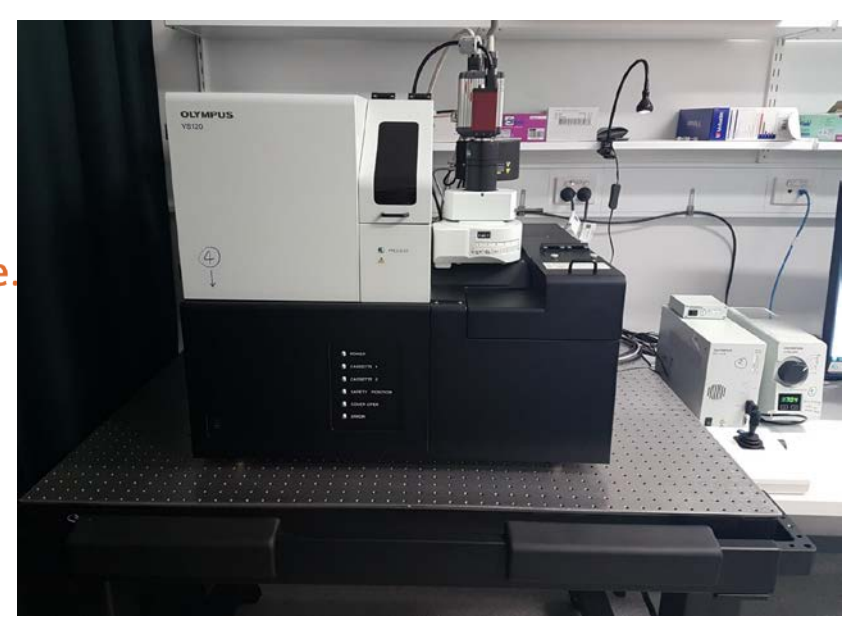

Tricks & tips on image acquisition with Olympus VS 120 & handling large sized images

### Hong Yu, Westmead Imaging Facility 25 July 2019

## What is Olympus VS 120? Lab J2.08

#### • Microscope based slide scanner—100 slides

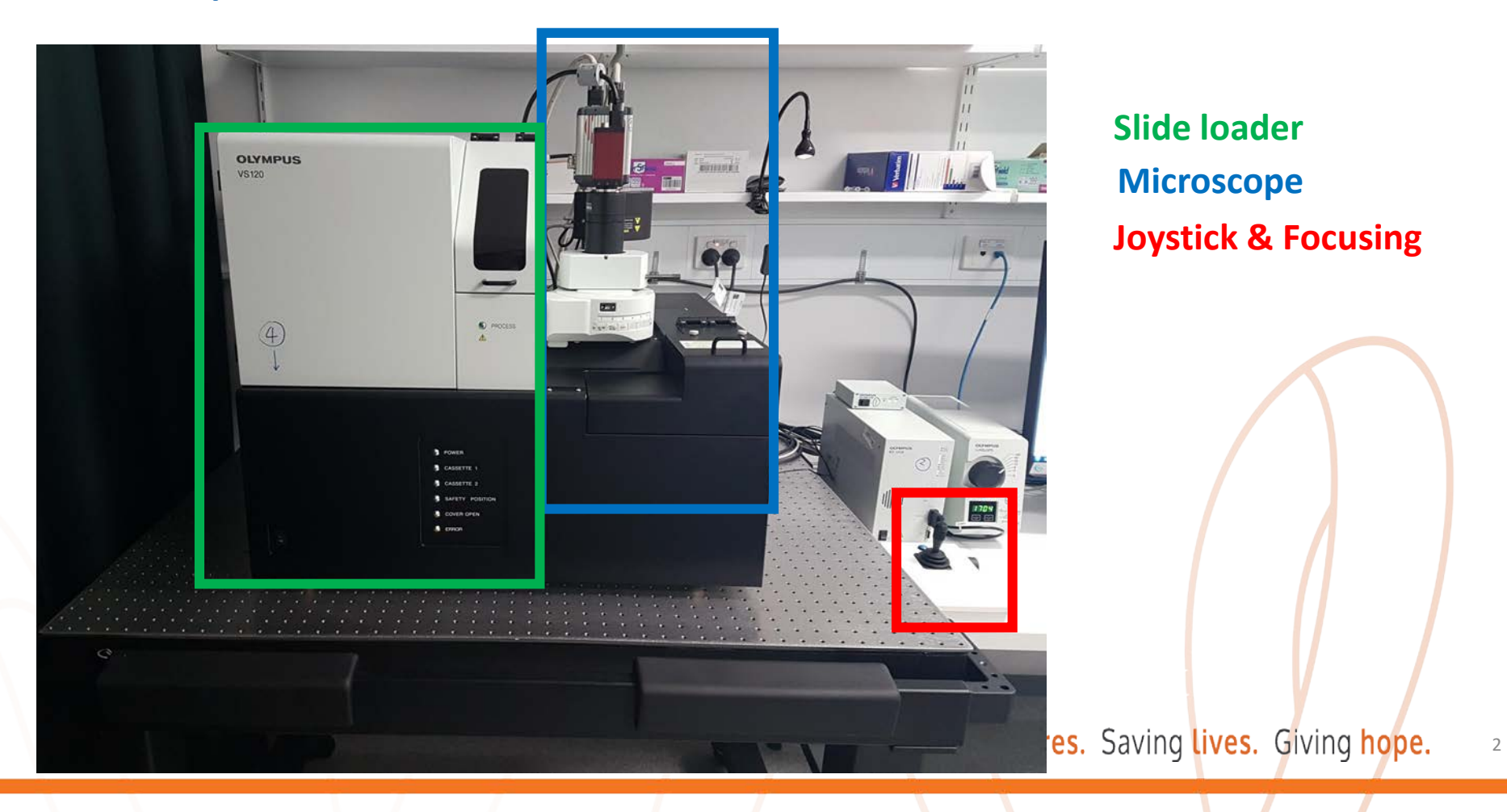

# **Typical applications**

- Bright Field (BF)
- Fluorescence
- Polarisation

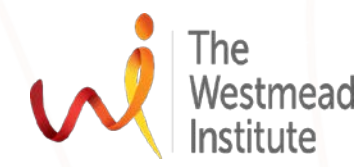

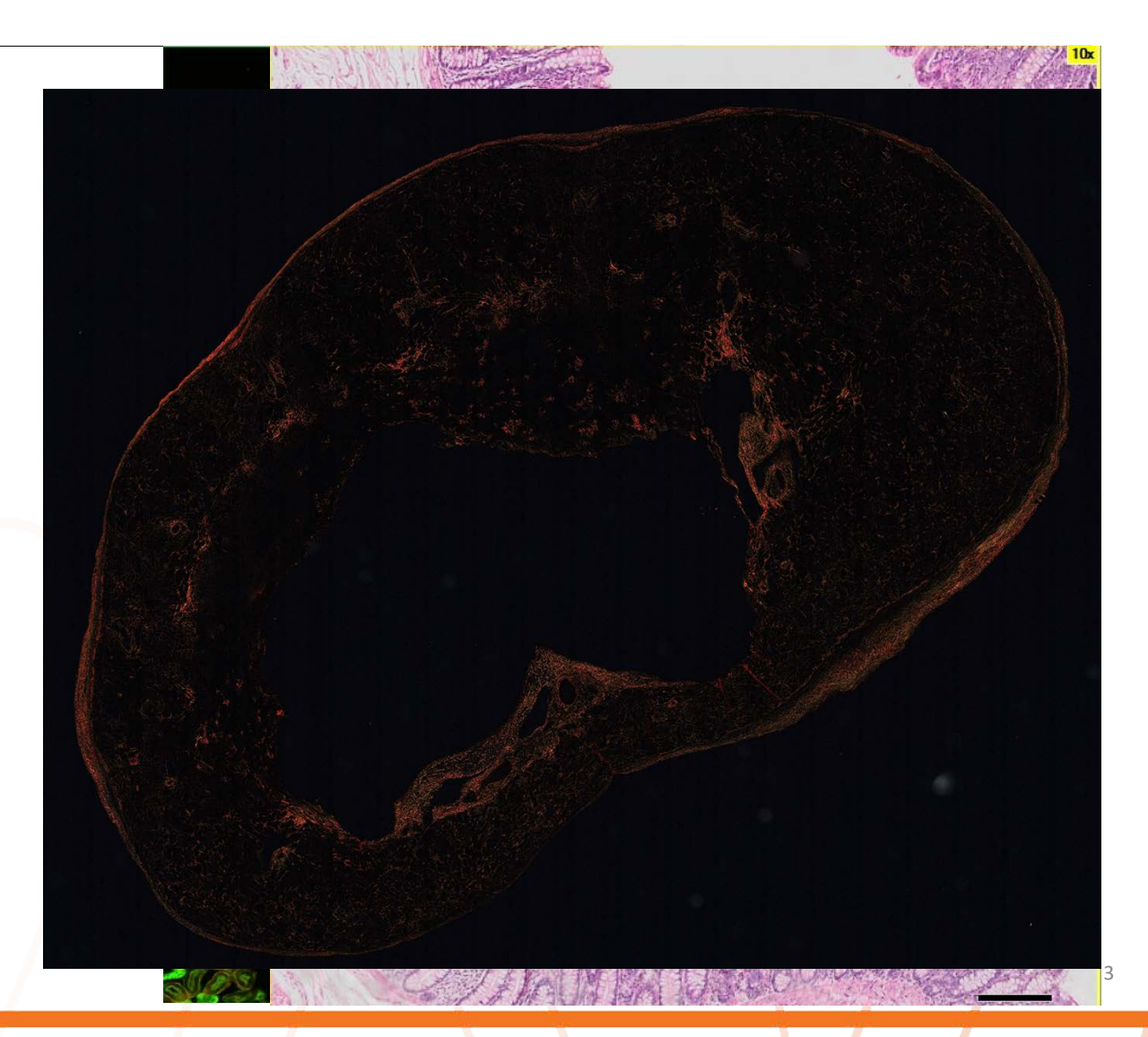

## Part 1: tips & tricks on image acquisition

### **5 common issues & their resolutions**

- **1. Unable to view your sample in live window**
- **2.** Faint signals
- 3. Out of focus image (blurry)
- 4. Shading issue
- 5. Photobleaching

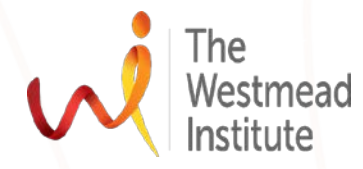

### 1. Unable to view your sample in live window

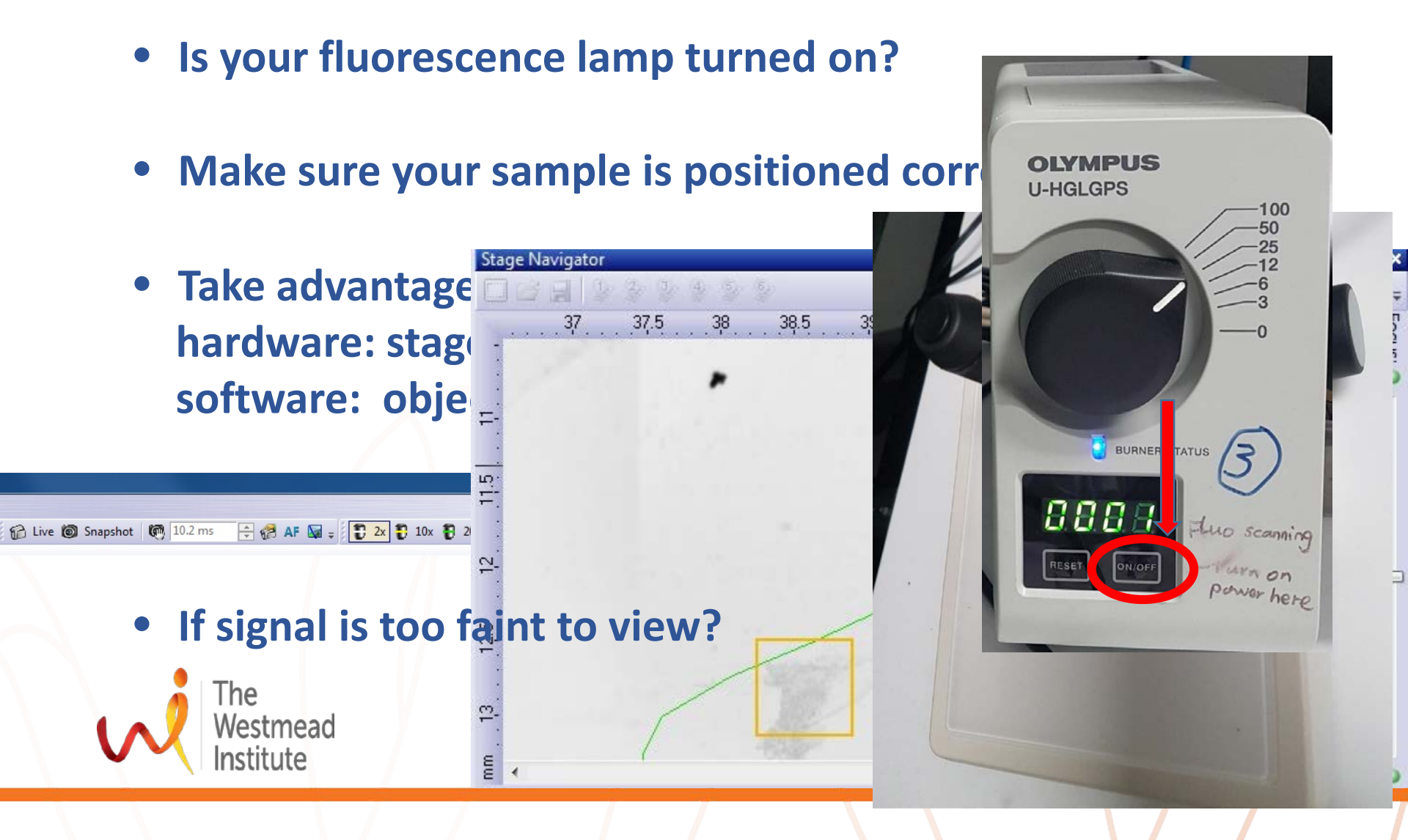

### 2. Faint signal

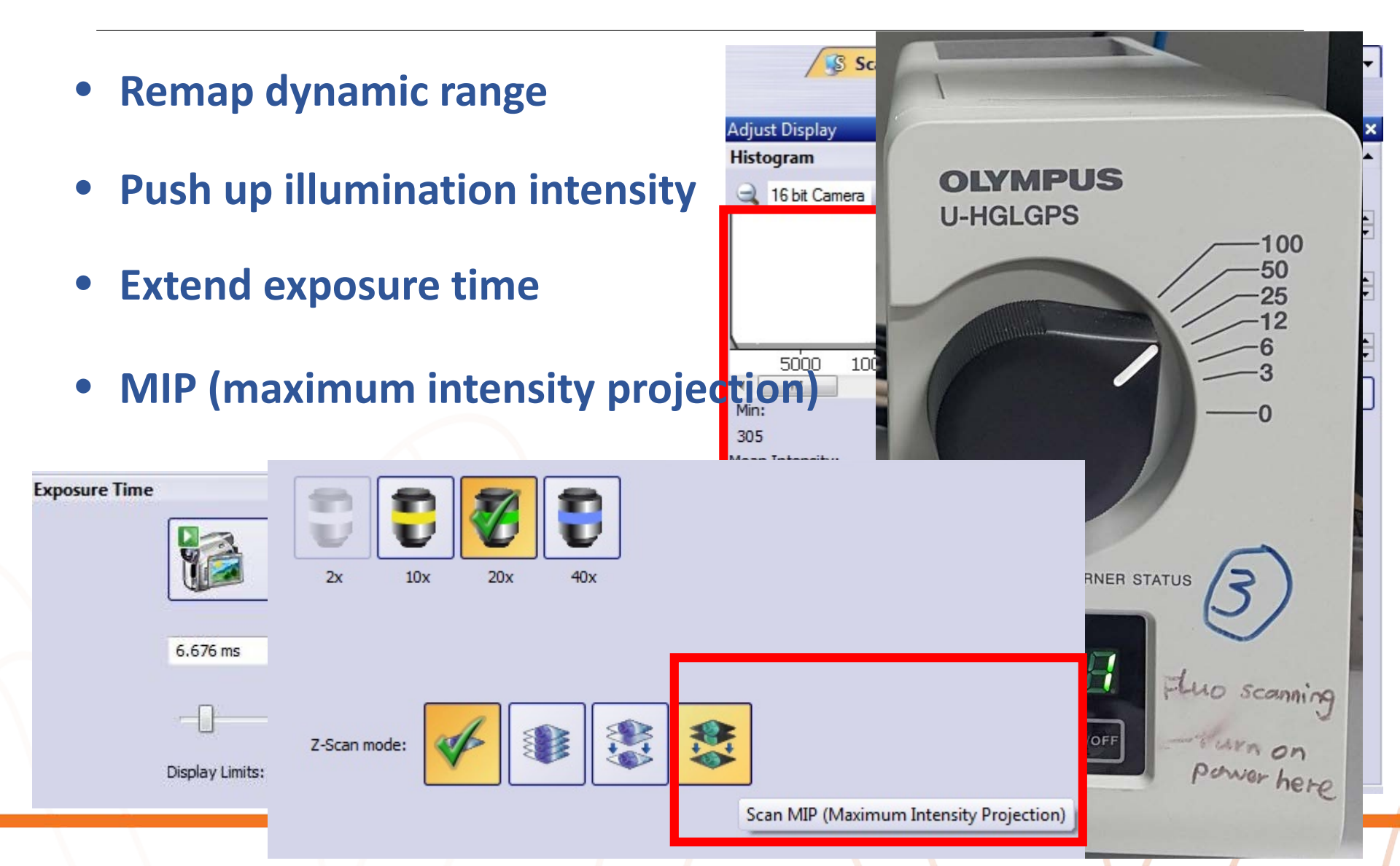

### 3. Out of focus image (blurry)

- Sample placement
- Focus points
- EFI (extended focal image)
- Z-offset

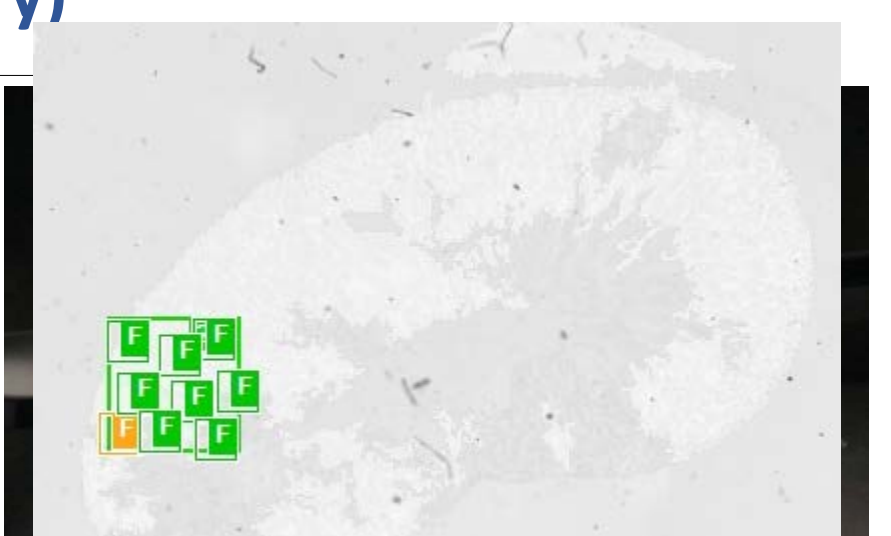

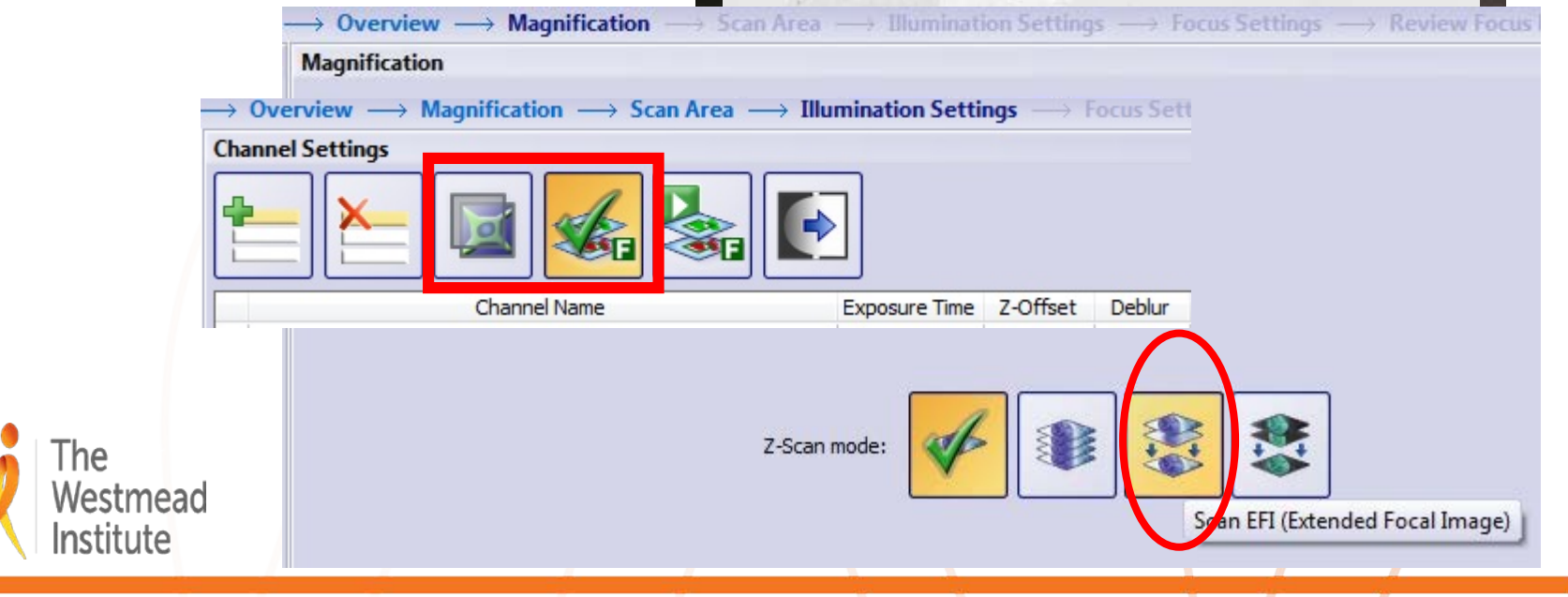

### 4. Shading issue

• Calibrate it!

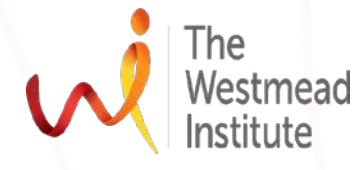

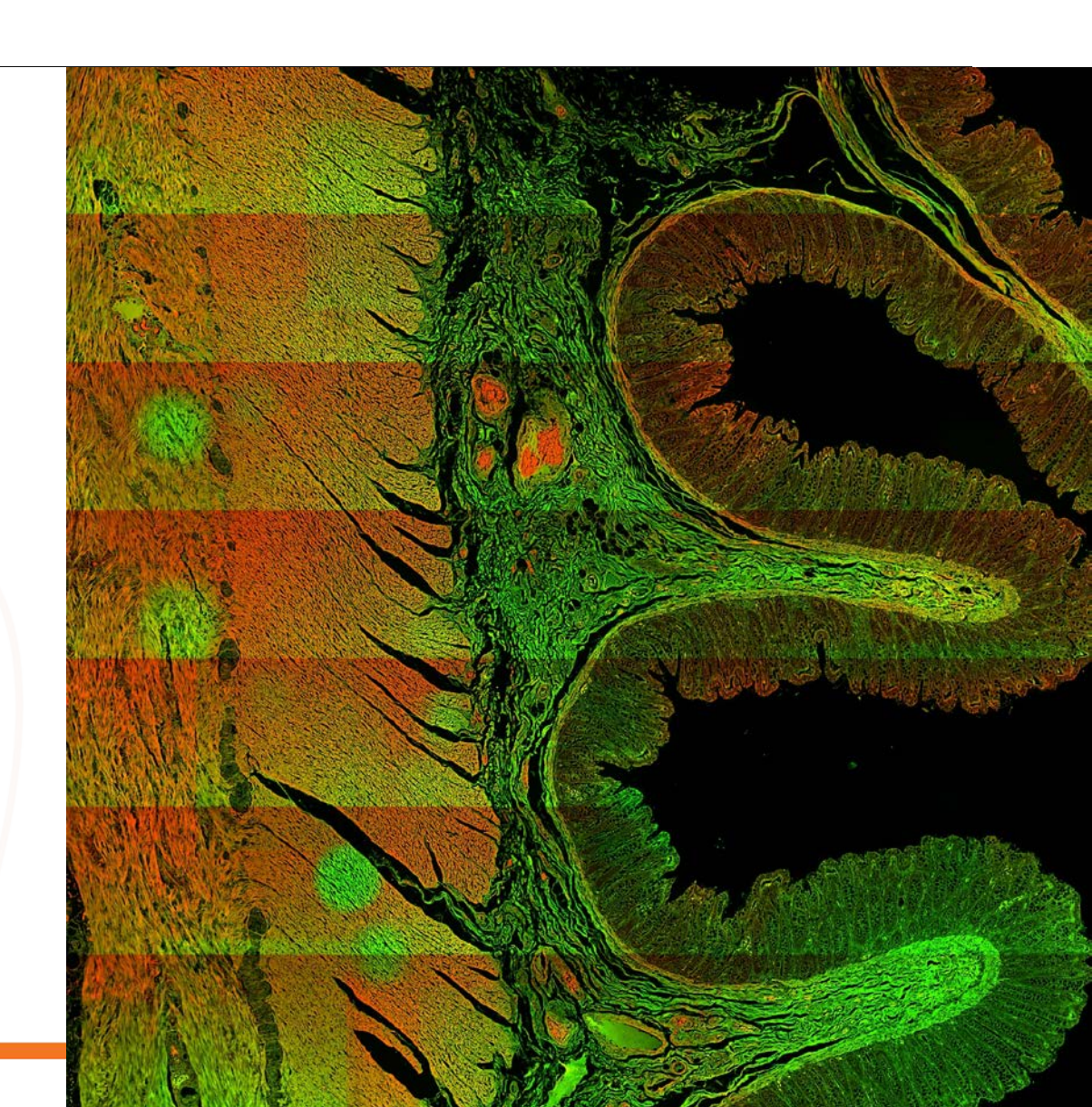

### 5. Photobleaching

- Decrease illumination
- Overview using BF
- Close proximity to sample ROI (free hand drawing)
- Multiple selection of ROIs

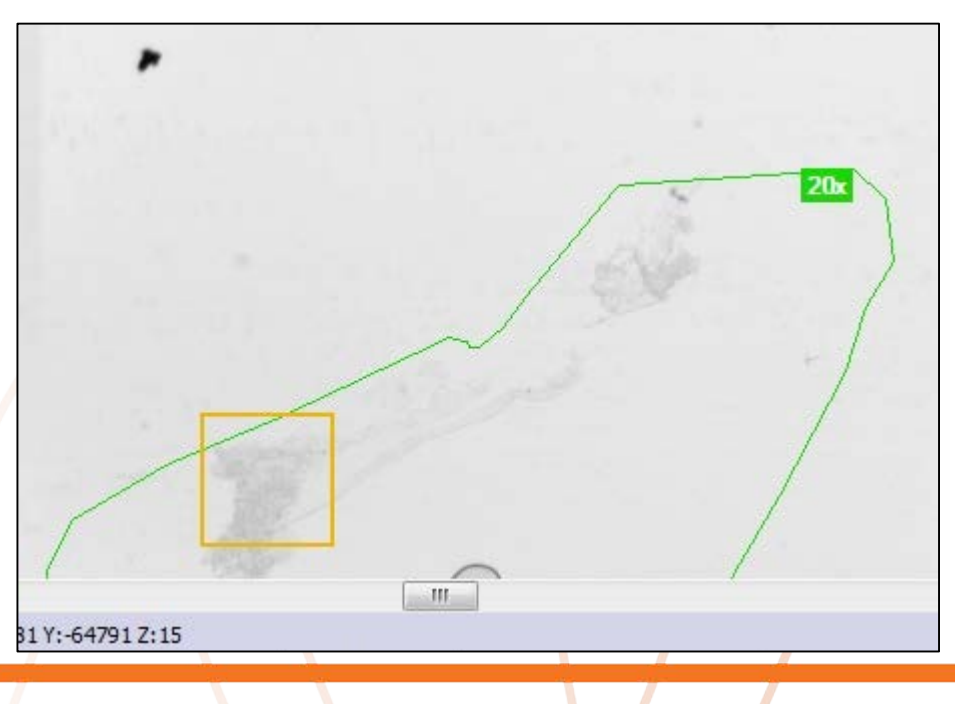

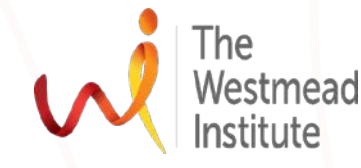

## Part 2: handling large-sized scanning images

Introduction

- Creation of large files, i.e. BF 1.5CM X 1.5CM—2-3GB
- Always save in VSI format first
- Can be directly opened with Olyvia, CellSens, VS-ASW/Desktop, Fiji ImageJ, not Huygens yet

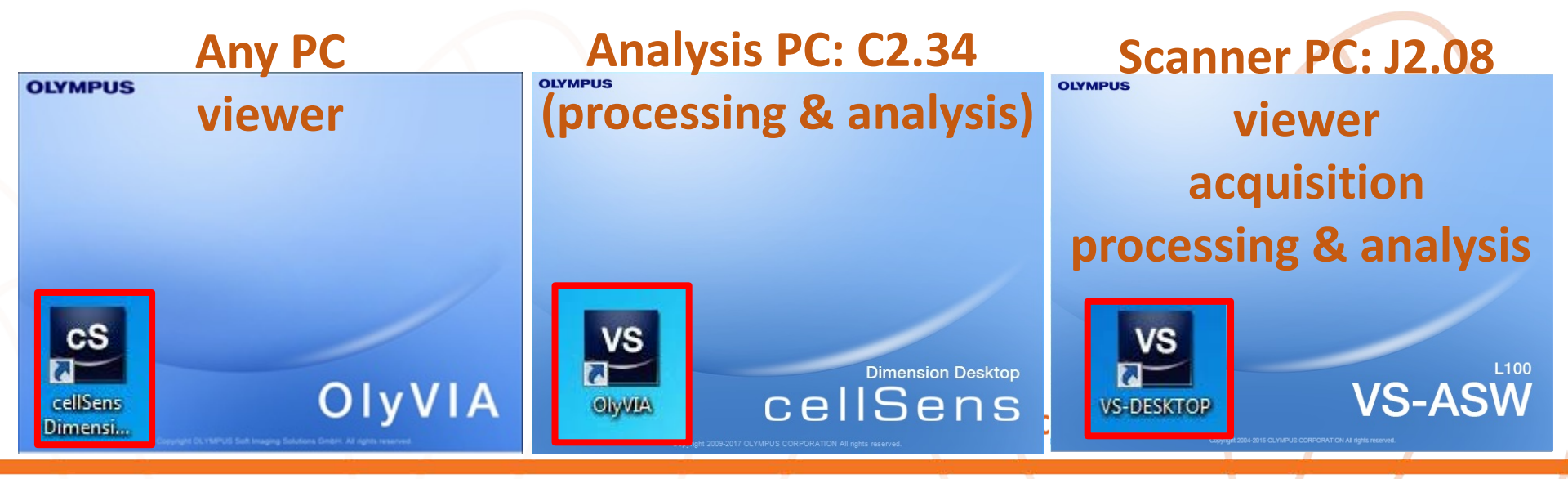

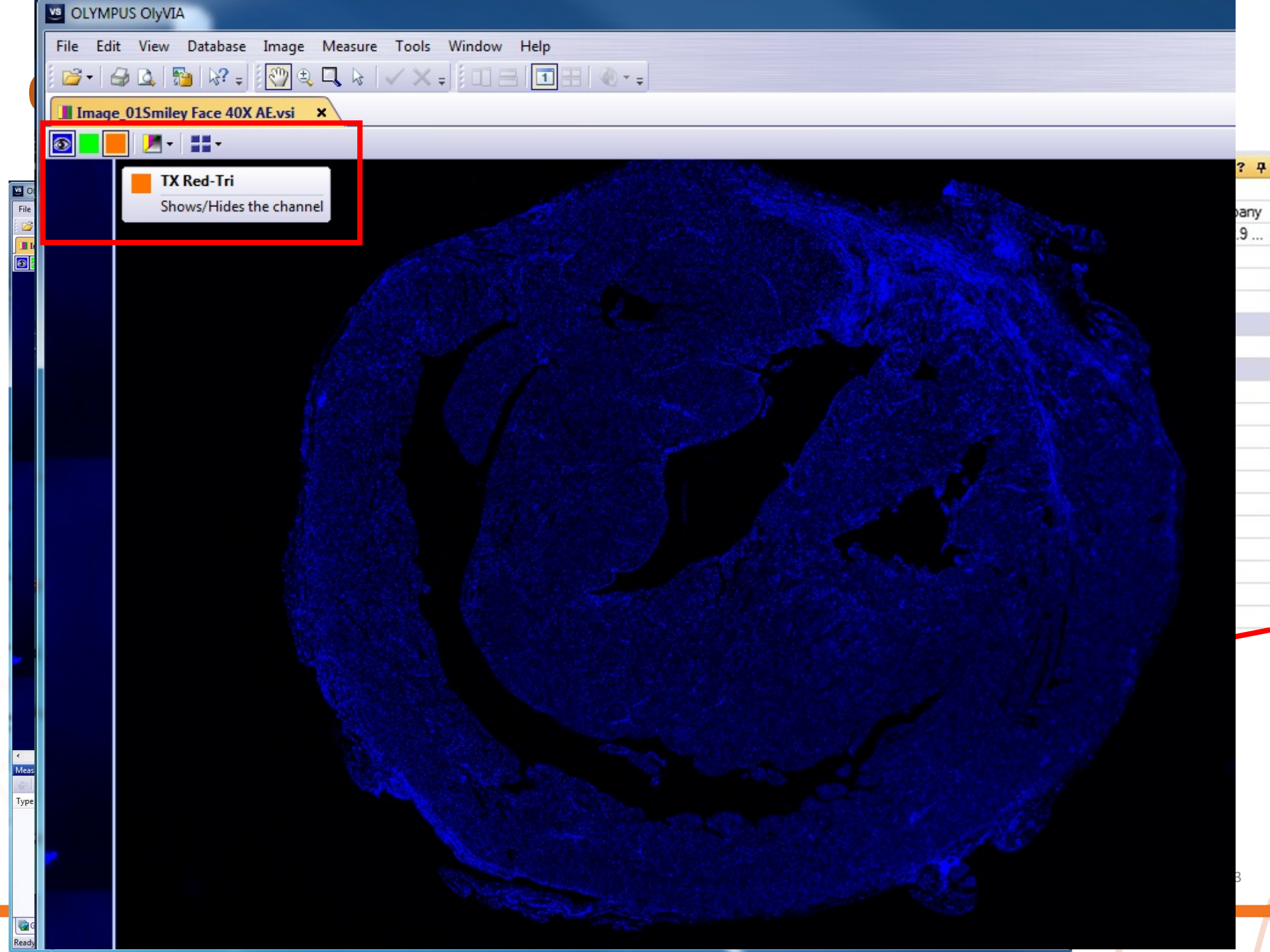

## **CellSens: save as, export, analyse .VSI data**

| OLYMPUS cellSens Dimension     | on Desktop                      |                                 |                       |                            |                                          |                                                  |                                         |                    |          |
|--------------------------------|---------------------------------|---------------------------------|-----------------------|----------------------------|------------------------------------------|--------------------------------------------------|-----------------------------------------|--------------------|----------|
| e Edit View Image Pr           | rocess Measure Tools Window     | Help                            |                       |                            |                                          |                                                  |                                         |                    | Proce    |
|                                |                                 | 1 🔁 🗈 🕞 🕨 🐜 🜌 🗸                 | X-EQ 19               |                            |                                          | 172.                                             | 🔒 💀 🗈 🛛 📰 🚮                             | 🕅 🔚 🔚 🔤 🗕          |          |
|                                | 0.0                             |                                 |                       |                            |                                          |                                                  |                                         |                    |          |
| operties                       | ÷ +                             | 🎽 🍕 📕 Image_01Smiley Face 40X A | 🗜.vsi 🗙 🚺 save as f   | tiff from Cell Sense 3.23G | B.vsi 🗙 🗌 Imag                           | e_01_C0001.tif ×                                 | Image_01_C0002                          | .tif 🗙 🛛 🔳 Image_0 | 1_C0003. |
| - * 6 -                        |                                 | -                               |                       |                            |                                          |                                                  |                                         |                    |          |
| Document                       |                                 |                                 | 22 24                 | 25 20                      | 27 20                                    |                                                  | 21 22                                   |                    |          |
| Name                           | Image_01Smiley Face 40X AE.vsi  |                                 | 43                    | . 49 49                    | . 41 49                                  | 49                                               |                                         |                    | 4        |
| Path                           | G:\Cell Imaging\Olympus VS 120\ |                                 |                       |                            |                                          |                                                  |                                         |                    |          |
| Author                         | Hong.Yu                         | ~                               |                       |                            |                                          |                                                  |                                         |                    |          |
| Creation Time                  | 15/11/2017 10:30:28 AM          |                                 |                       |                            |                                          |                                                  |                                         |                    |          |
| Note                           |                                 |                                 |                       | to Persona .               |                                          |                                                  |                                         |                    |          |
| Company                        | Hewlett-Packard Company         |                                 | -                     |                            |                                          | ALC: NO.                                         |                                         |                    |          |
| Product Version                | ETIMEUS VS-ASW 2.9 (Build 13    | ∞-                              | 100                   |                            | and the second                           |                                                  |                                         |                    |          |
| File Size                      | 6.05 GB                         |                                 | and the second second | - Provent                  |                                          | Carlos States                                    | States -                                |                    |          |
| Image                          |                                 |                                 | 0                     | and the second             |                                          |                                                  |                                         |                    |          |
| Layer                          |                                 | n-                              |                       | - James                    | and a second second                      |                                                  | Contra and                              |                    |          |
| Frame Count                    | 1                               | A CONTRACTOR                    | 100                   |                            | A CONTRACTOR                             |                                                  |                                         |                    |          |
| Channel Count                  | 3                               |                                 | 1 CAR SE              |                            | AN BUSIE                                 |                                                  | alle star                               |                    |          |
| Туре                           | 16 bit Grayscale                |                                 |                       | C all and a lot            | A State of the second                    |                                                  | AND SEA                                 |                    |          |
| Size (pixel)                   | 104600 x 88338                  | ₽-<br>-                         | The second            |                            | and the second                           | AT STAN                                          | States - Contraction                    |                    |          |
| Size (calibrated)              | 17 mm x 14.4 mm                 |                                 |                       | A Par                      | - · ·                                    | A Martin                                         | N. Composition                          |                    |          |
| Calibration (X)                | 162.5 nn (pixel                 | 120                             |                       |                            | 100                                      | the state all all all all all all all all all al | AND AND AND AND AND AND AND AND AND AND |                    |          |
| Calibration (Y)                | 162.5 nm pixel                  |                                 | 1 ANASYAN             | and the second second      |                                          | the the                                          | The state of the                        |                    |          |
| Origin (X)                     |                                 |                                 | Tell Allan            | and the second             | A State                                  | State State                                      |                                         |                    |          |
| Origin (Y)                     | -67.74 mm                       |                                 | N MALENCE             | 1 100                      | 1946                                     |                                                  | ALC: NOT A                              | A                  |          |
| Total Magnification            | 40 x                            |                                 |                       |                            | VANNESS                                  | A MAN                                            | The second                              |                    |          |
| Memory Usage (uncompressed)    | 51.63 GB                        | -12-                            | And the second        |                            | 1. 1. 1. 1. 1. 1. 1. 1. 1. 1. 1. 1. 1. 1 |                                                  | HOLE HE REAL                            |                    |          |
| Channel 1                      |                                 |                                 | 1312/-                |                            | and the                                  | · · · · · · · · · · · · · · · · · · ·            |                                         | 5) i               |          |
| Channel Name                   | DAPI                            |                                 | 24                    |                            | A CARA                                   |                                                  | A A A                                   |                    |          |
| Emission Wavelength            | 455 nm                          |                                 | MAN SALE              | and the second             | 100 A Con.                               | - Partit                                         | A CHARLES                               | 1                  |          |
| Observation Method             | DAPI                            | P-                              | W. Carlos             | S ALAN CO                  | Alter and I                              | ALCON .                                          |                                         | 1                  |          |
| Exposure lime                  | 32.018 ms                       |                                 |                       | and all                    |                                          | A ANY MAN                                        |                                         | 3                  |          |
| Channel 2                      | 5170                            |                                 |                       | and the second             | 01/12/2                                  | States Sta                                       | All                                     |                    |          |
| Channel Name                   | FIIC                            |                                 |                       |                            | 1.                                       |                                                  | 11 3 3                                  |                    |          |
| Emission Wavelength            | 518 nm                          | AV / Second                     |                       | and the second second      |                                          | Salah Kal                                        | ALC I                                   |                    |          |
| Observation Method             | FIIC                            | NIN MAR                         |                       | The second second          | State of the second                      | Sig Mill                                         | 1 - 3                                   |                    |          |
| Channel 2                      | ∠ou ms                          |                                 |                       | and the second             | 8.11                                     | CA AS                                            | Ki a                                    |                    |          |
| Channel 3                      |                                 | - <del>1</del>                  | 24                    | A CONTRACTOR               | 14                                       |                                                  | 5 1 1 1 1 1 1 1 1 1 1 1 1 1 1 1 1 1 1 1 |                    |          |
| Emission Wavelength            | 1 Ned-11                        |                                 | A COL                 | 2                          | 1 × 1 × 1 6                              |                                                  | Pro Starte                              |                    |          |
| Chission wavelength            | TV Pod Tri                      |                                 | And a second          | Ser Carles                 | -                                        | Service and                                      | Contraction of the second               |                    |          |
| Evenesure Time                 | 102 616 mg                      |                                 | Mar ton               | 5                          |                                          | all for                                          | 11                                      |                    |          |
| Microscope                     | 103.010 ms                      |                                 | 1. 11                 |                            | 2 5 5 5 T                                | and a second                                     | 20                                      |                    |          |
| Microscope                     | VCPY                            |                                 | T                     |                            | 2 Charles                                |                                                  |                                         |                    |          |
| Filter Wheel (Reflected)       | 297/11.25                       |                                 |                       | Sand Start Starting        |                                          | AND RES                                          |                                         |                    |          |
| Mimor Cube                     | 307/11-23                       | -1-                             |                       |                            |                                          | A MA CO                                          |                                         |                    |          |
| I amo Intensity (Transmission) | 0-DN-DAVEI/TR/Cyp               |                                 | Sa Stanton Sa         | and the second of          |                                          |                                                  |                                         |                    |          |
| Lamp Intensity (Transmission)  | 5.00 V                          |                                 | The state             | 0                          |                                          | CON CONTRACT                                     |                                         |                    |          |
| Lamp Status (Transmission)     | 0.4                             |                                 |                       | a ge                       |                                          |                                                  |                                         |                    |          |
| Filter Wheel (Observation)     | 440/40.25                       | ₩                               |                       |                            |                                          |                                                  |                                         |                    |          |
| Filter wheel (Ubservation)     | 440/40-20                       |                                 |                       |                            |                                          |                                                  |                                         |                    |          |
| Apartum Stop                   | 0.0%                            |                                 |                       |                            |                                          |                                                  |                                         |                    |          |
| Aperture stop                  |                                 | Magnification: 40 x             |                       |                            |                                          |                                                  |                                         |                    |          |

## CellSens: VSI to Tiff (1) < 2G

#### "save as" directly

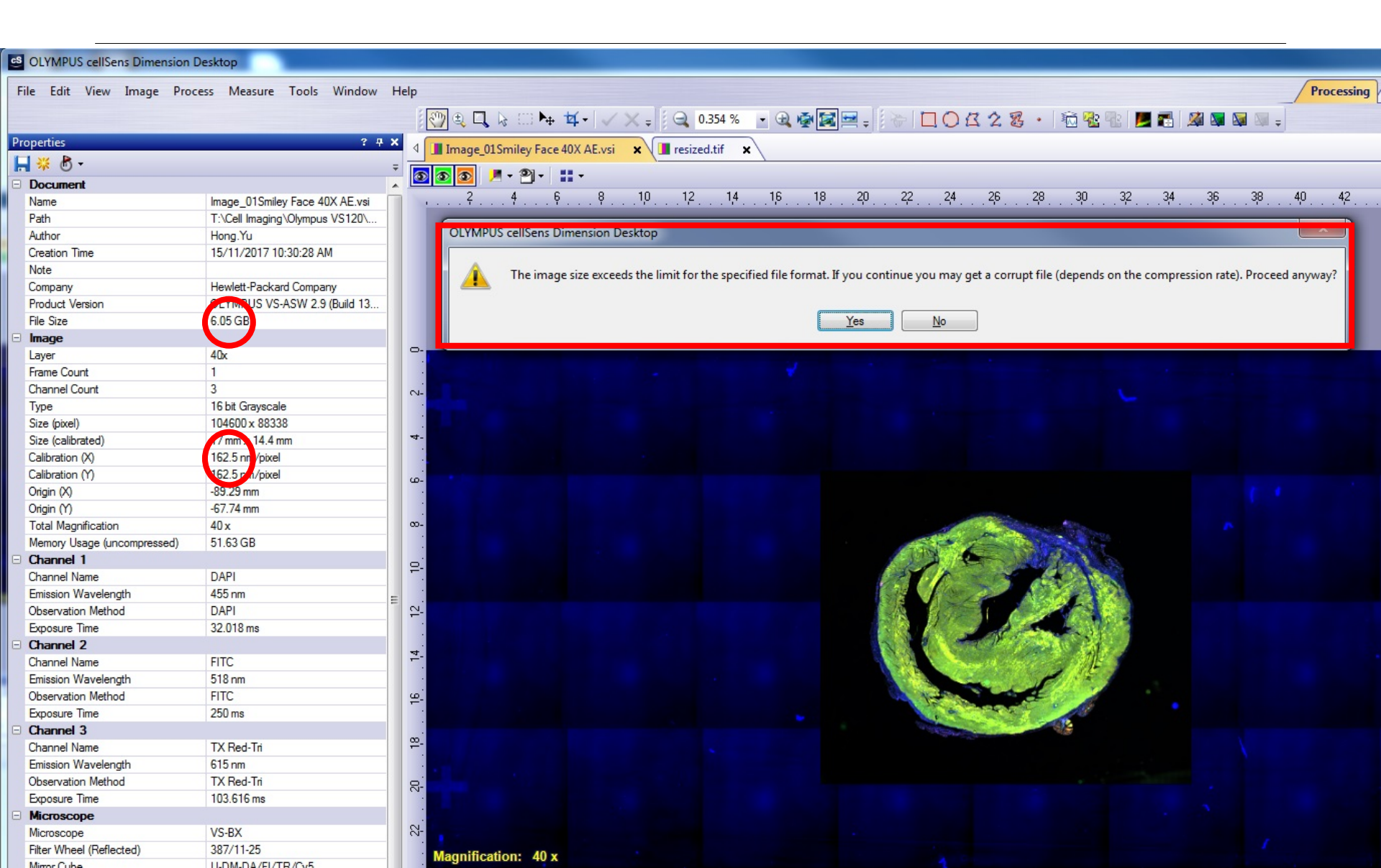

# CellSens: VSI to Tiff (2) 2-5G

#### "export to tiff series"

|   | New           | 1            |                       |
|---|---------------|--------------|-----------------------|
|   | Open          | 24           |                       |
|   | Close         | Ctrl+W       |                       |
|   | Close All     | Ctrl+Alt+W   |                       |
|   | Save          | Ctrl+S       | ge_01                 |
|   | Save As       | Ctol Shift S | IG.YU                 |
| 2 | Save As       | Ctri+Shirt+S | 11/2017 10.30.20 AM   |
|   | Export Image  |              | vlett-Packard Company |
|   | Export to     |              | TIFF Series           |
| r | Page Setup    |              | Excel                 |
| 3 | Print Preview |              | Export to Work        |
| 3 | Print         | Ctrl+P       |                       |
|   |               |              | bit Grayscale         |
|   | Send E-mail   |              | 50 x 22085            |
| _ | Decent Files  |              | 99 pm /pivel          |
|   | Recent Files  |              |                       |
|   | Recent Files  |              | nm/pixel              |

The

Westmead

nstitute

| Export to TIF                                                            | F Series                      |                         | ? ×        |           |
|--------------------------------------------------------------------------|-------------------------------|-------------------------|------------|-----------|
| Apply on<br><ul> <li><u>All fram</u></li> <li><u>Selecter</u></li> </ul> | es and chann<br>ed frames and | els<br>channels         |            |           |
| Split mode                                                               |                               |                         |            |           |
| Dime                                                                     | nsion                         | Selected                | All        |           |
| Chan                                                                     | nels                          | 3                       | 3          |           |
| Result sett<br>Destinatio                                                | ings<br>n folder:             |                         |            |           |
| T:\Cell Im                                                               | aging \Olympu                 | us VS120\Sindhu\exporte |            |           |
| File name:                                                               |                               |                         |            |           |
| save as t                                                                | tiff from Cell S              | ense 3.23GB             | .tif ▼     |           |
|                                                                          |                               | Export                  | Cancel     |           |
|                                                                          |                               |                         |            |           |
| 🚮 Image_01_C0001.tif                                                     |                               | 11/06/2018 2:11 Pi      | M TIF File | 1,131,028 |
| 🗟 Image_01_C0002.tif                                                     |                               | 11/06/2018 2:12 PI      | M TIF File | 1,131,028 |
| 🗟 Image_01_C0003.tif                                                     |                               | 11/06/2018 2:12 PI      | M TIF File | 1,131,028 |

## CellSens: VSI to Tiff (3) >5G

#### "resize" down first

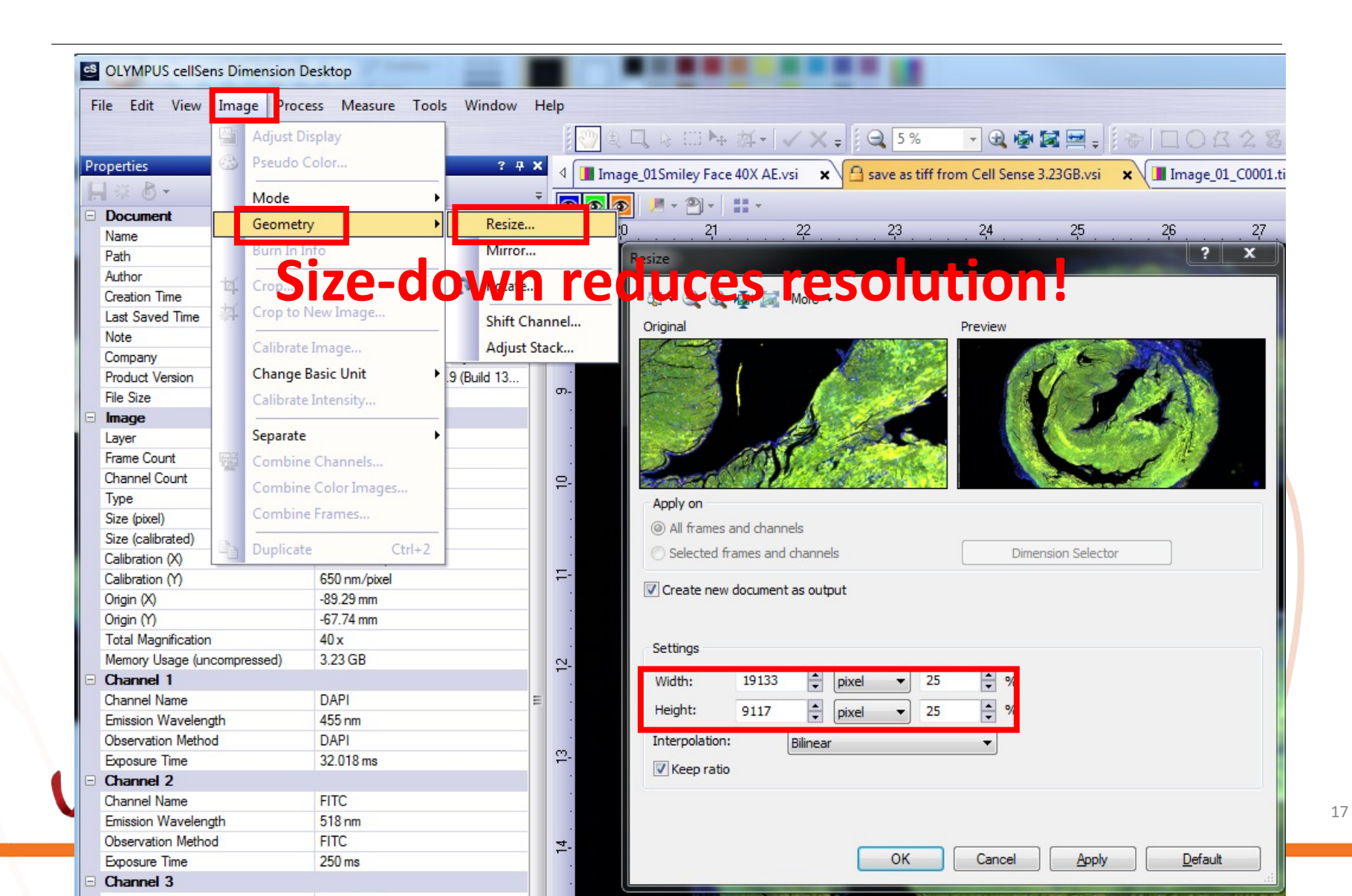

# CellSens: VSI to Tiff (3) >5G

### or "crop" first...

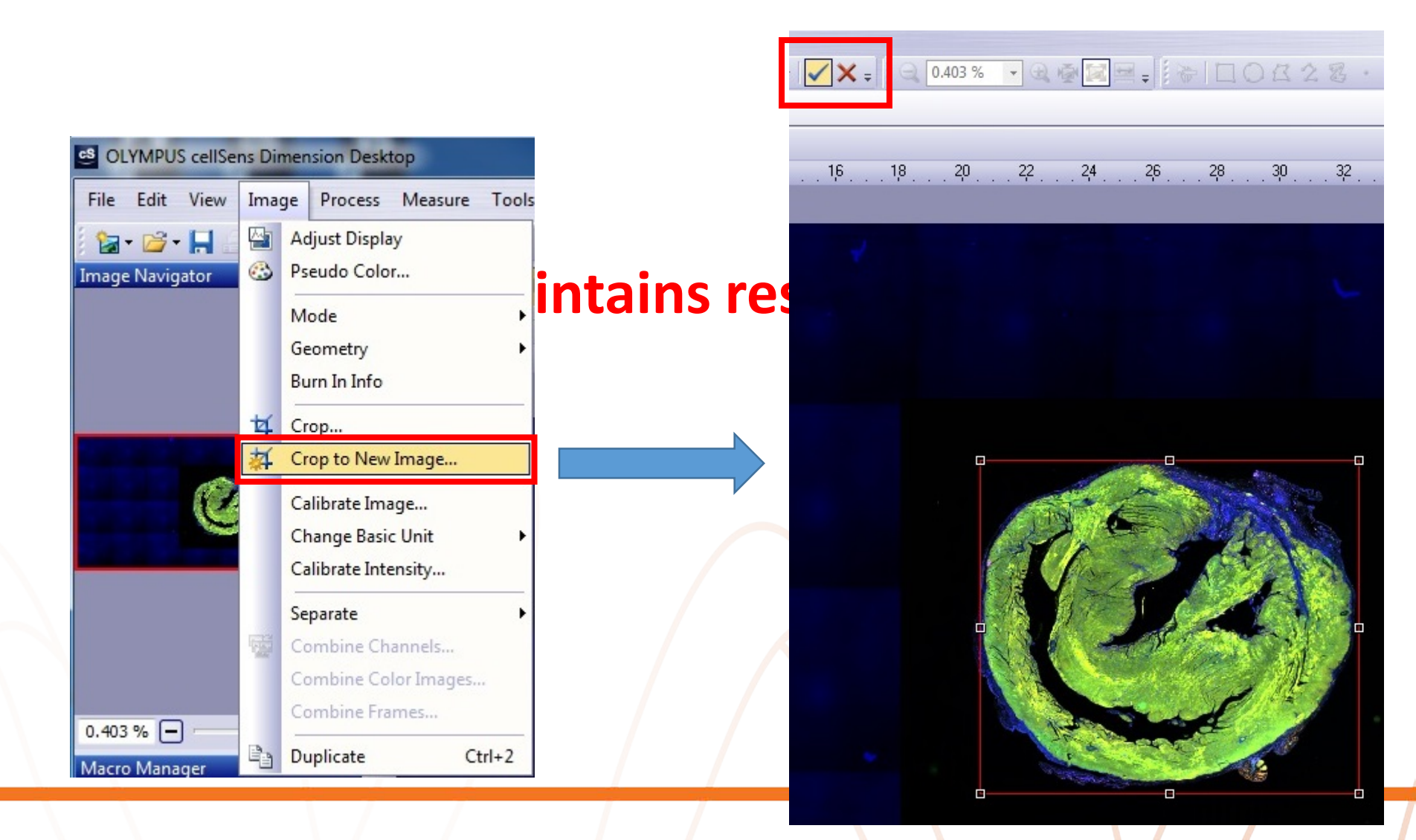

# **VS Desktop: VSI to Tiff using "converter" < 4G**

| • Changing | 6 |
|------------|---|
|------------|---|

(

• Built-in v

| <u>vs</u> O | LYMPUS VS-AS   | W             |          |
|-------------|----------------|---------------|----------|
| File        | Edit View      | Database      | Acqui    |
|             | New            |               |          |
|             | Open           |               |          |
|             | Close          |               | Ctrl+W   |
|             | Close All      | Ctrl          | +Alt+W   |
| н           | Save           |               | Ctrl+S   |
|             | Save As        | Ctrl+         | -Shift+S |
|             | Rename VSI F   | iles          |          |
|             | Convert Virtua | al Slide Imag | jes      |
|             | Export to      |               |          |
|             | Web Images     |               |          |
| 1           | Page Setup     |               |          |
| 4           | Print Preview  |               |          |
| -           | Print          |               | Ctrl+P   |
|             | Recent Files   |               |          |
|             | Exit           |               | Alt+F4   |

| Select image(s) to convert                                                                                                    |                           |                                      |                     |
|----------------------------------------------------------------------------------------------------|---------------------------|--------------------------------------|---------------------|
| Dath                                                                                                    |                           |                                      | Name                |
| Fatri                                                                                                    |                           |                                      | Name                |
| F: Wirtual Slide Images Hong F                                                                                                    | -older_20180606\          |                                      | Image_02.vsi        |
| F: \Virtual Slide Images \Hong \F<br>E: \Virtual Slide Images \Hong \F                                                                     | -older_20180606\          |                                      | Image_01patient.vsi |
| 1. (vii tuai siide tinages ( iong (                                                                                                    | 010E1_201300001           |                                      | Image_01.vsi        |
|                                                                                                    |                           |                                      |                     |
|                                                                                                    |                           |                                      |                     |
|                                                                                                    |                           | <u>A</u> dd                          | Remove              |
| Convert to folder                                                                                                    |                           |                                      |                     |
|                                                                                                    |                           |                                      |                     |
| F: \Virtual Slide Images\Hong\Fe                                                                                                    | older_20180606\converted\ |                                      | Sele <u>c</u> t     |
| Select target file type                                                                                                    |                           |                                      |                     |
|                                                                                                    |                           |                                      | - Ontione           |
| TIFF (*.tif)                                                                                                    |                           |                                      | • Options           |
| TIFF (*.tif)                                                                                                    |                           |                                      |                     |
| TIFF (*.tif)<br>Pre processing                                                                                                    |                           |                                      |                     |
| TIFF (*.tif)<br>Pre processing<br>Combine channels in a 24 bit                                                                             | display image             |                                      |                     |
| TIFF (*.tif)<br>Pre processing<br>Combine channels in a 24 bit<br>Select layers                                                            | : display image           |                                      |                     |
| TIFF (*.tif)<br>Pre processing<br>Combine channels in a 24 bit<br>Select layers<br>All layers                                              | i display image           | Overview layer only                  |                     |
| TIFF (*.tif) Pre processing Combine channels in a 24 bit Gelect layers All layers stail Scan Options                                       | : display image           | Overview layer only                  |                     |
| TIFF (*.tif) Pre processing Combine channels in a 24 bit Select layers All layers tail Scan Options Select resolution                      | : display image           | Overview layer only                  |                     |
| TIFF (*.tif) Pre processing Combine channels in a 24 bit Select layers All layers etail Scan Options Select resolution Use full resolution | i display image           | Overview layer only Reduce size with |                     |

19

# VS Desktop: V

Convert Virtual Slide Images

• Convert to BigTIFF!

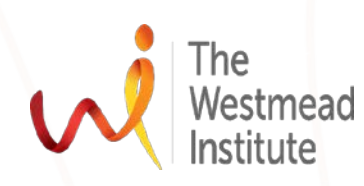

| 🖻 📙 🖀                                           |                           |                         |                    |
|-------------------------------------------------|---------------------------|-------------------------|--------------------|
| Select image(s) to convert                      |                           |                         |                    |
| Path                                            |                           |                         | Name               |
| F:\Virtual Slide Images\Hong\F                  | Folder_20180606\          |                         | Image_02.vsi       |
| F:\Virtual Slide Images\Hong\F                  | Folder_20180606\          |                         | Image_01patient.vs |
| F:\Virtual Slide Images\Hong\F                  | older_20180606\           |                         | Image_01.vsi       |
| L                                               |                           | <u>A</u> dd             | Remove             |
| Convert to folder                               |                           |                         |                    |
| F:\Virtual Slide Images\Hong\F                  | older_20180606\converted\ |                         | ✓ Select           |
| Select target file type                         |                           |                         |                    |
| TIFF (*.tif)                                    |                           |                         | Options            |
| JPEG2000 (*.jp2)<br>JPEG (*.jpg)<br>PNG (*.png) | diaday image              |                         |                    |
| BigTIFF (*.btf)                                 | usplay image              |                         |                    |
| O All layers                                    | Oetail scans only         | Overview layer only     |                    |
| Detail Scan Options                             |                           |                         |                    |
| Select resolution                               |                           |                         |                    |
| Ose full resolution                             | O Use resolution of       | Reduce size with        |                    |
|                                                 | 40x 👻                     | (2x2) 💌 bir             | nning              |
| Z-series and Multichannel image                 | 25                        |                         |                    |
| <ul> <li>Split all</li> </ul>                   | C Keep as Z-series        | Keep as Multichannel    | image              |
| Select frame tiling                             |                           | Dimension axis handling |                    |
| No tiling required                              | Tile frames at            | Create directory tree   | 2                  |
|                                                 | 128x128 💌 pixels          | Create pyramid          |                    |
| Default                                         |                           | Convert                 | Cancel             |

?

х

## Tip: extract data in CellSens & VS ASW/Desktop

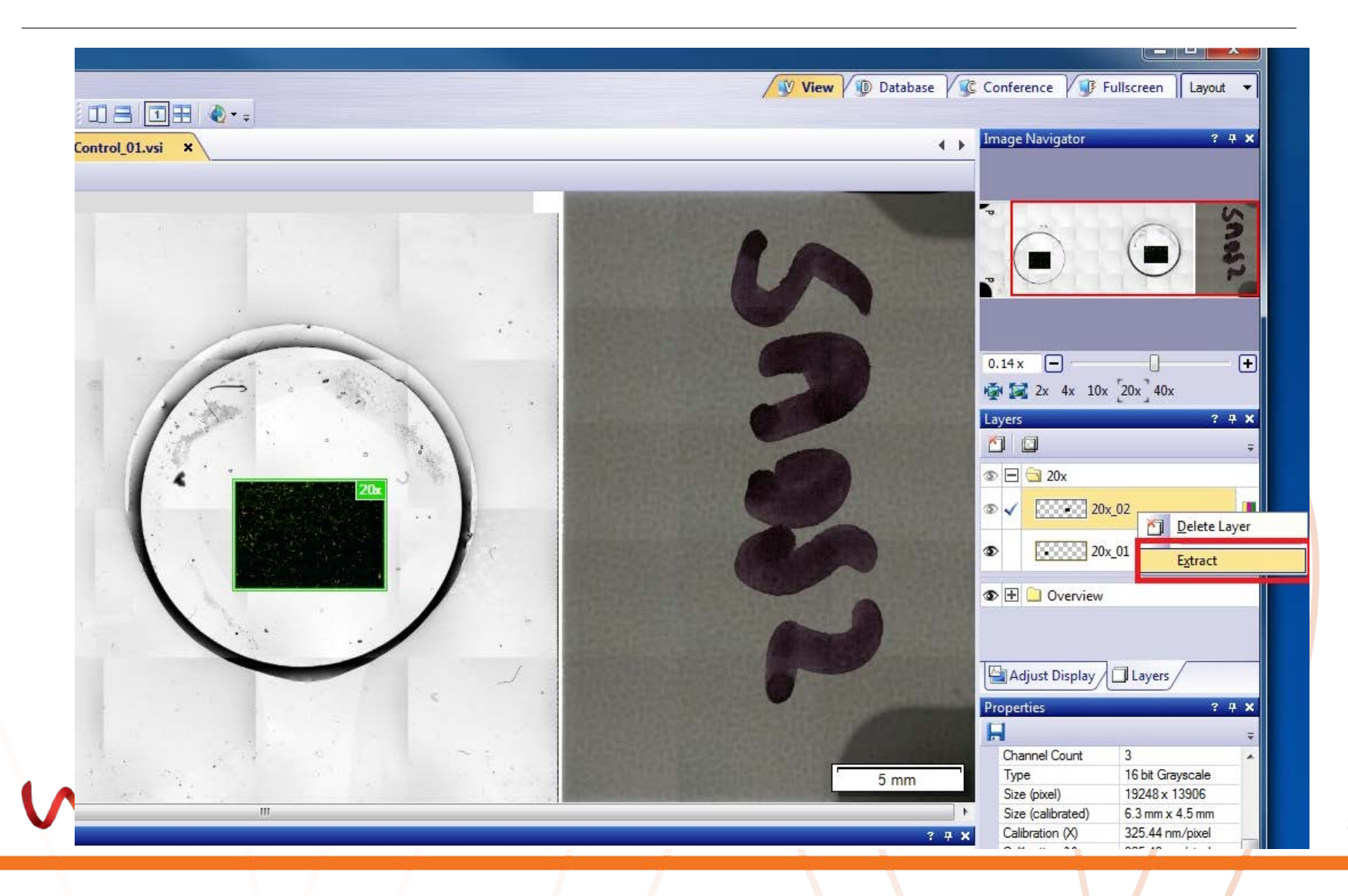

## FIJI ImageJ: open .VSI images directly

|                        | •                        |      |
|------------------------|--------------------------|------|
| File Edit Image        | URL                      |      |
| Now                    | Stack From List          | // A |
| Open Ctrl+O            | TIFF Virtual Stack       |      |
| Open Novt Ctrl+Shift+O | AVI                      |      |
| Open Next Curr Shill O | XY Coordinates           |      |
| Open Becent            | Analyza                  |      |
|                        | Analyze                  |      |
| import                 | MHD/MHA                  |      |
| Close Ctrl+W           | Koala Binary             |      |
| Close All Ctrl+Shift+W | DF3                      |      |
| Save Ctrl+S            | FIB-SEM                  |      |
| Save As                | MRC Leginon              |      |
| Revert Ctrl+R          | PUF                      |      |
| Page Setup             | Extract images From PDF  |      |
| Print Ctrl+P           | DAT EMMENU               |      |
| Europe A               | DM3 Reader               |      |
| Export                 | TorstenRaw GZ Reader     |      |
| Quit                   | Nrrd                     |      |
| Fix Funny Filenames    | ICO                      |      |
| Make Screencast        | Icns                     |      |
| 1                      | SVG                      |      |
|                        | LSS16                    |      |
|                        | SCIFIO                   |      |
|                        | IPLab Reader             |      |
|                        | Animated Gif             |      |
|                        | LSM                      |      |
|                        | QuickPALM                |      |
|                        | Read Reconstruct Project |      |
|                        | SPIM                     |      |
|                        | TrakEM2 XML              |      |
|                        | Amira as TrakEM2         |      |
|                        | Amira                    |      |
|                        | Biorad                   |      |
|                        | Leica SP                 |      |
|                        | Show Amira Surface       |      |
|                        | Vaa3d                    |      |
|                        | BigDataViewer            |      |
|                        | Bio-Formats              |      |
| - N                    | Bio-Formats (Remote)     |      |
|                        | Bio-Formats (Windowless) |      |
|                        | Open [Image IO]          |      |
|                        | Open with preview        |      |
| -                      | Image                    |      |
|                        | in ingo                  |      |

|                  | 20 1 1 1 1 1 1 1 1 1 1 1 1 1 1 1 1 1 1 1 | - Metadata viewing                     | Information                         |
|------------------|------------------------------------------|----------------------------------------|-------------------------------------|
| /iew stack with: | Hyperstack                               | 🗌 🗖 Display metadata                   | Color mode - Visualizes channels    |
| Stack order:     | XYCZT                                    | ] 🛛 🗖 Display OME-XML metadata         | according to the specified scheme.  |
|                  |                                          | Display ROIs                           | Possible choices are:               |
|                  |                                          | ROIs Import Mode: ROI manager 🚽        | • Default - Display channels as     |
| Dataset organiz: | ation                                    | Memory management                      | closely as possible to how they     |
| Group files wi   | th similar names                         | Use virtual stack                      | are stored in the file.             |
| Open files ind   | ividually                                | Specify range for each series          | composite image. Channels are       |
| Swap dimens      | ions                                     | Crop on import                         | colorized according to metadata     |
| Open all serie   | s                                        |                                        | in the following default order:     |
| Concatenate s    | series when compatible                   | Split into separate windows            | 1=red, 2=green, 3=blue, 4=gray,     |
| _                |                                          | the first of the second second         | • Colorized - Open with each        |
| Stitch tiles     |                                          | Split channels                         | channel in a separate plane,        |
| Color options —  |                                          | <ul> <li>Split focal planes</li> </ul> | present in the dataset (if any), or |
| Color mode:      | Default                                  | Split timepoints                       | in the default order (see           |
| Autoscale        |                                          |                                        | Composite above).                   |

22

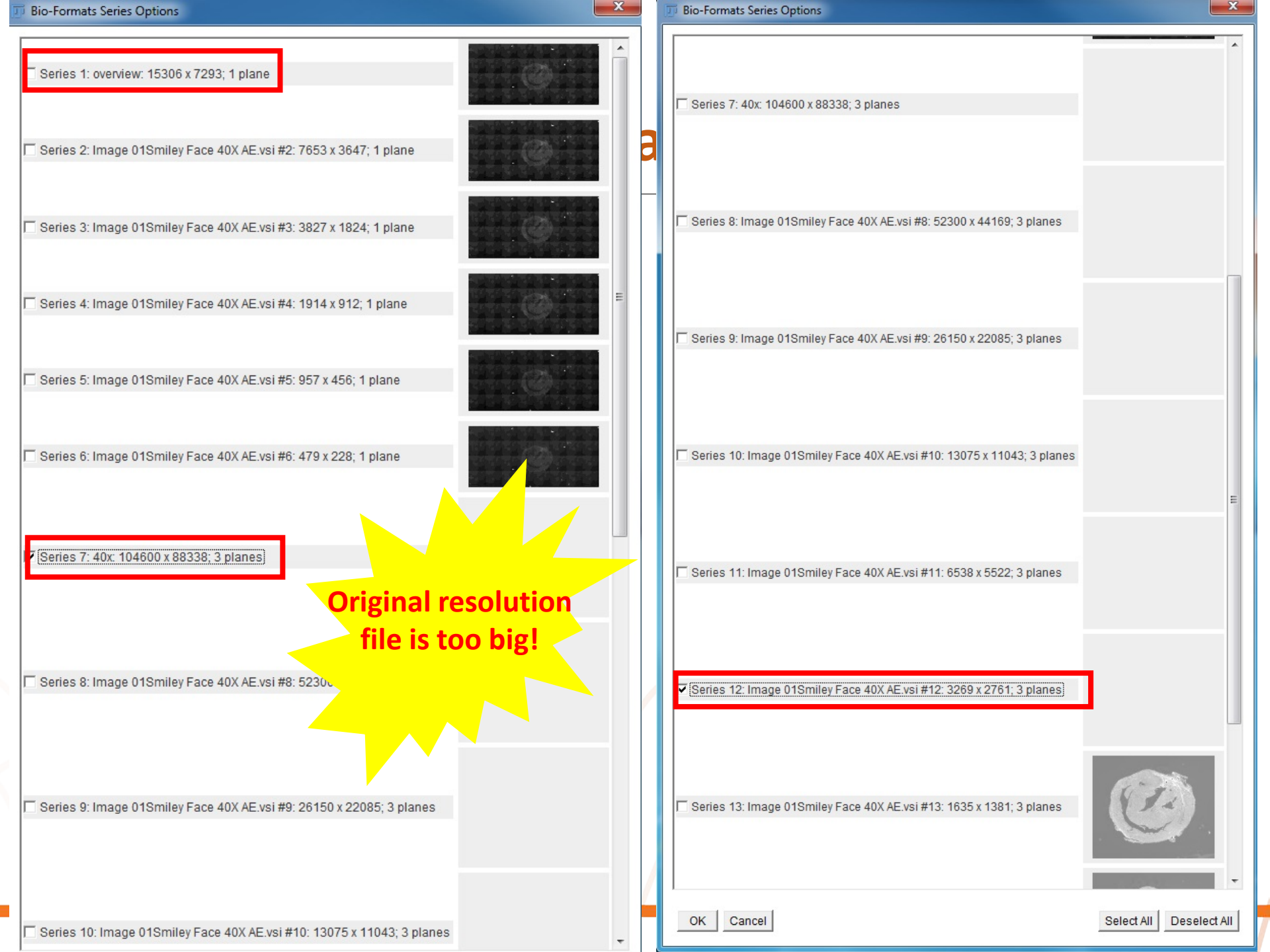

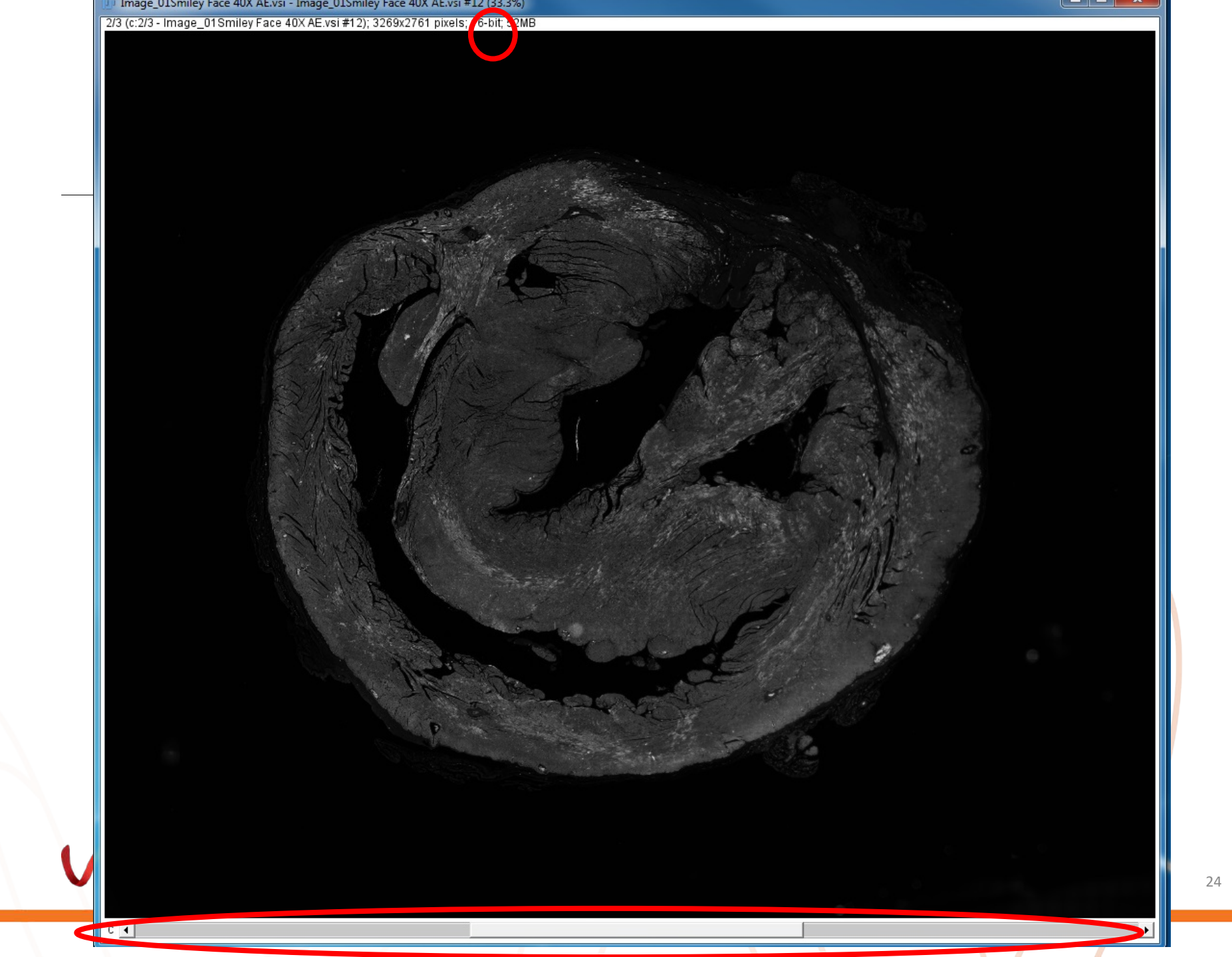

## **Take-home messages**

### **1. Available software and applications**

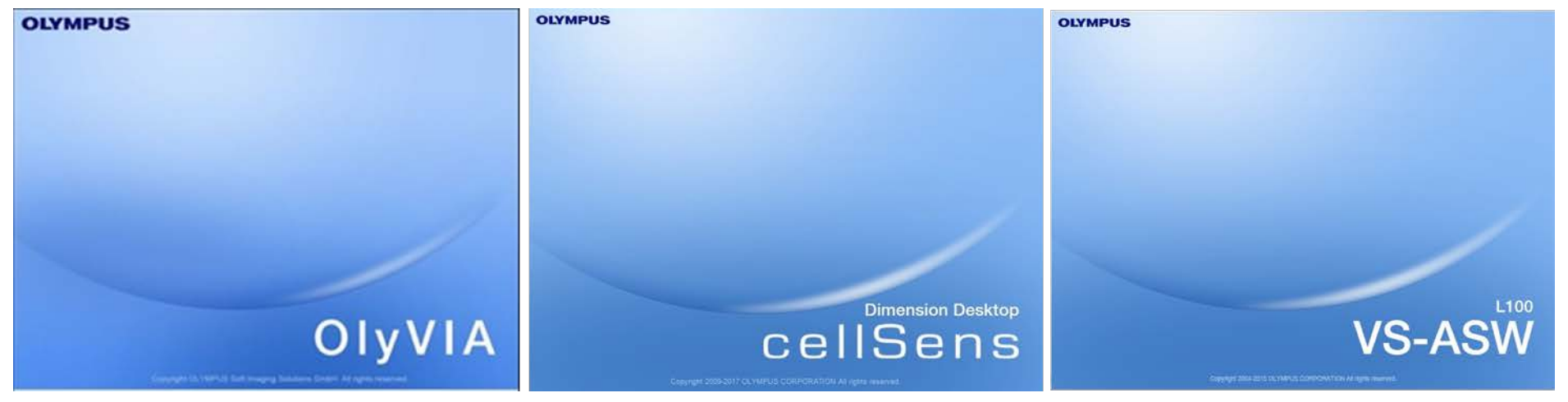

### 2. How to reduce image size?

- CellSens: resize, crop
- VS Desktop: scan details only, binning, tiling
- FIJI ImageJ: import small sized series
- Olyvia: viewer only, cannot save images...

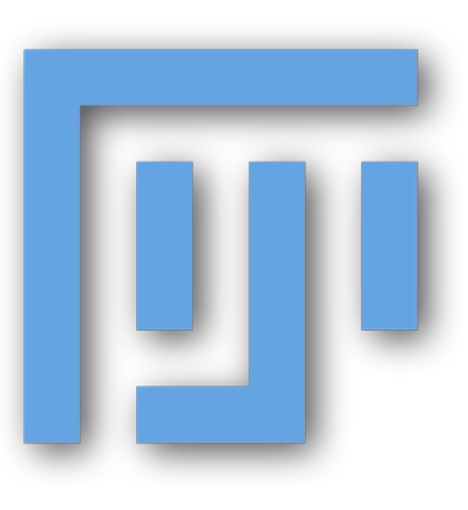

# **Enquiries, questions, or review training?**

- Contact me: <u>hong.yu@Sydney.edu.au</u>; 8627 3211
- Visit our website: <a href="https://sydneyuni.atlassian.net/wiki/spaces/WIF/">https://sydneyuni.atlassian.net/wiki/spaces/WIF/</a>

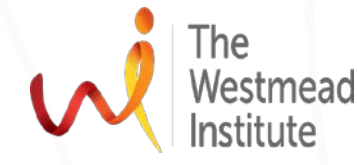

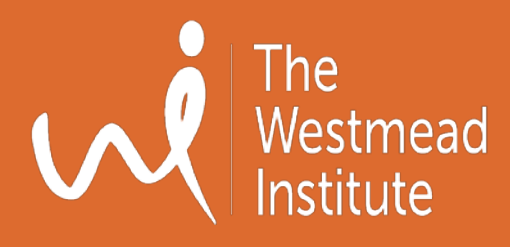

# Thank you!